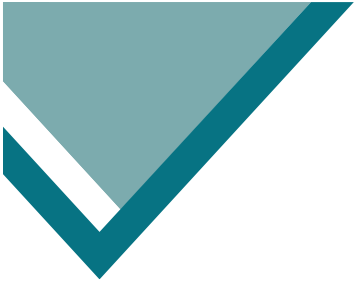

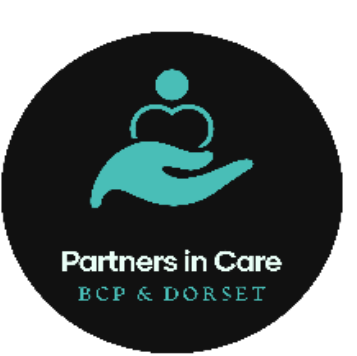

# NHSmail User Guide

How to search linked accounts via 'People Finder'

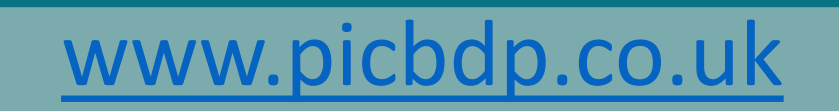

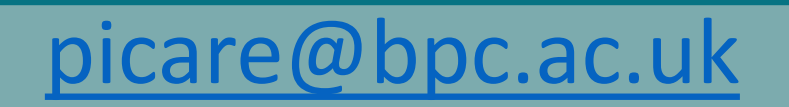

#### How to find NHSmail linked accounts via 'People Finder'

Step 1. Log in to NHSmail Portal

Ensure you sign in using your NHSmail address and password

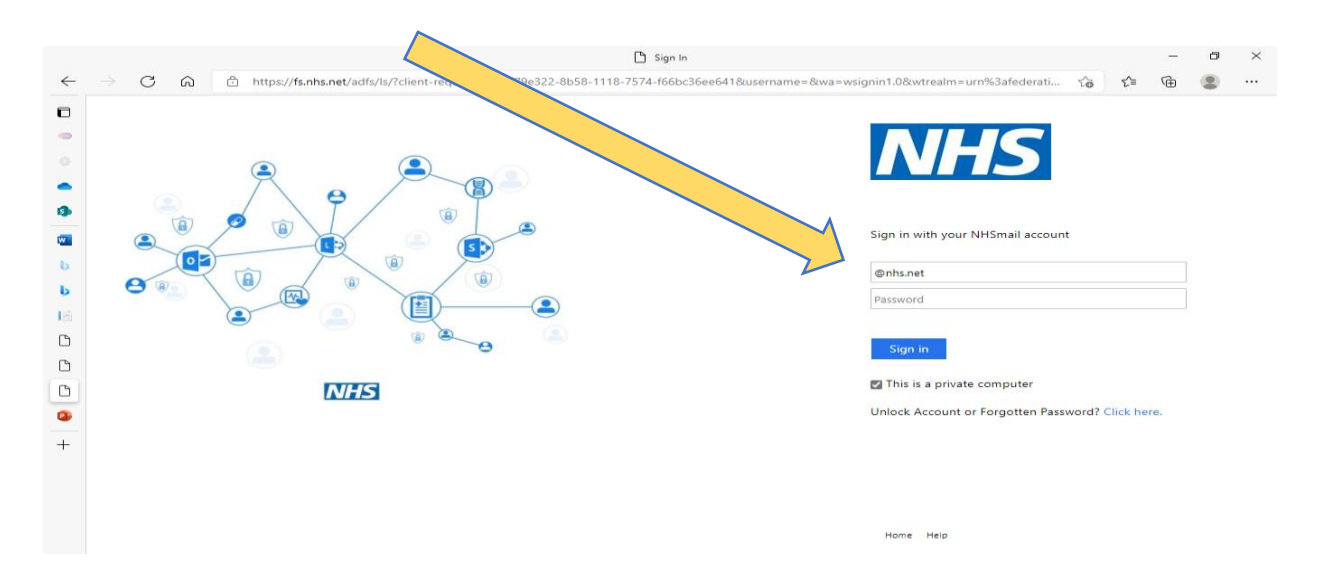

Step 2. From your inbox click on the blue NHS logo to go back to the 'Home Page'

www.picbdp.co.uk

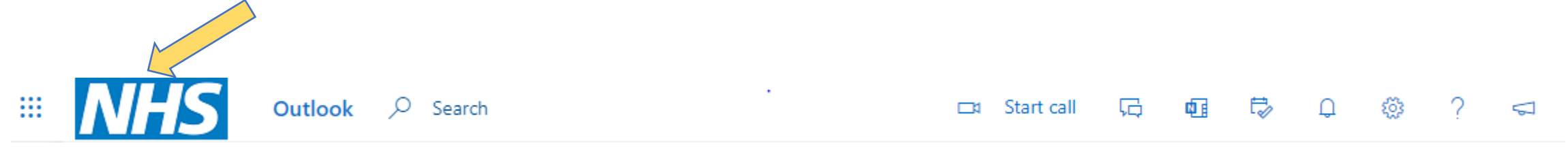

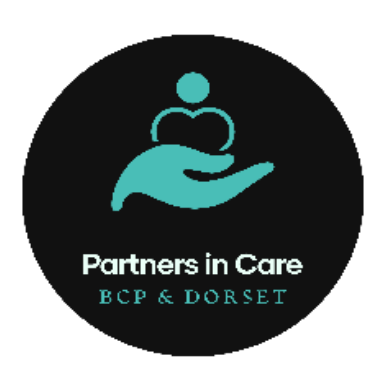

picare@bpc.ac.uk

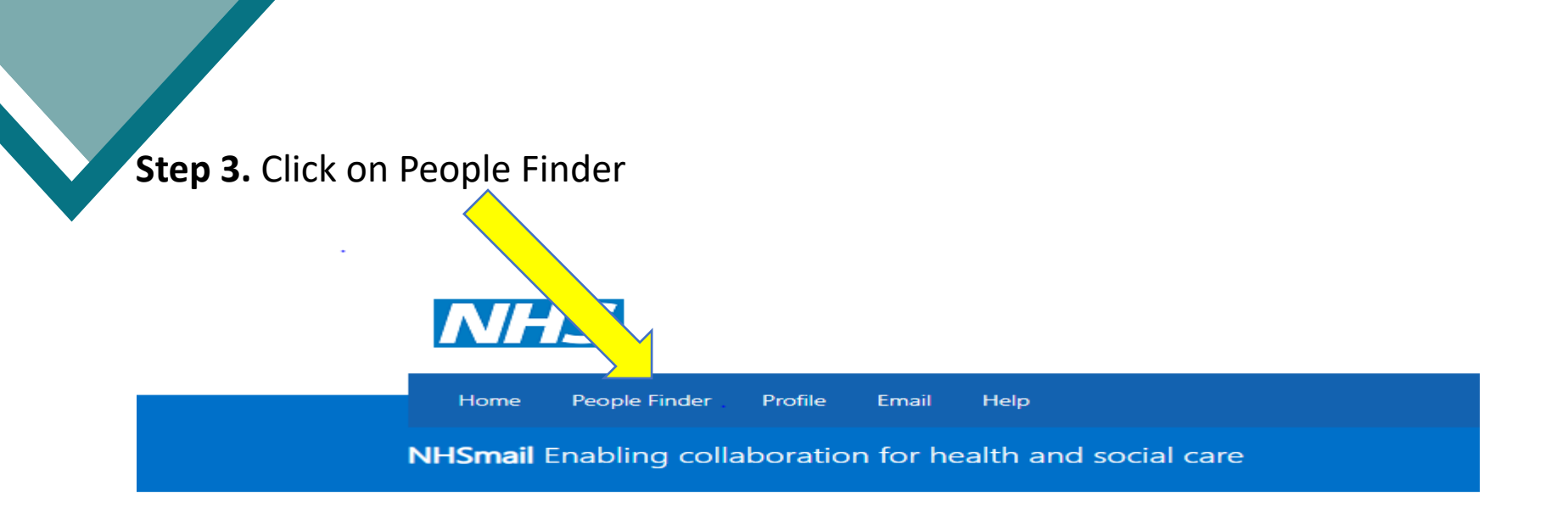

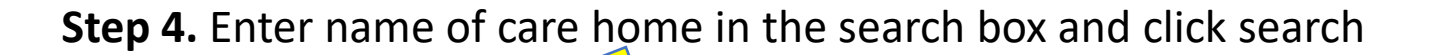

People Finder

PONDSMEAD CARE HOME

Q 🗸

Note - Only the first 100 results from your current, large, search criteria have been returned. Please refine your search to return less than 100 results to see them all.

# www.picbdp.co.uk

Partners in Care BCP & DORSET

picare@bpc.ac.uk

**Step 5.** Select the care home required.

Check details to ensure it is the correct care home by clicking on the shared mailbox account.

CARE.VLM6M (PONDSMEAD CARE HOME, RADSTOCK) (Shared Mailbox)

PONDSMEAD (SHEPTON MALLET) LIMITED, care.vlm6m@nhs.net

C CARE.VLM6M (PONDSMEAD CARE HOME, RADSTOCK)

Shared Mailbox

Description

Get in Touch

### Organisation

www.picbdp.co.uk

PONDSMEAD (SHEPTON MALLET) LIMITED Address: PONDSMEAD (SHEPTON MALLET) LIMITED MENDIP COURT, BATH ROAD, WELLS, SOMERSET SOMERSET BAS 3DG

#### Step 6. Select Organisation

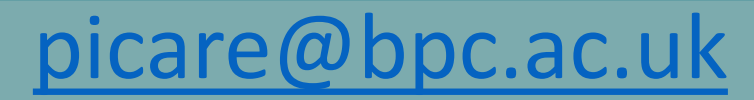

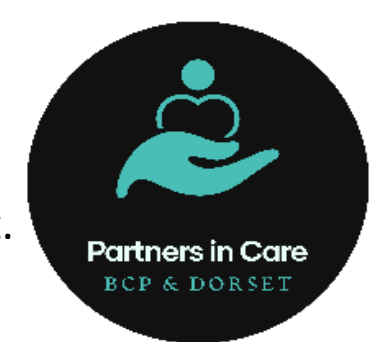

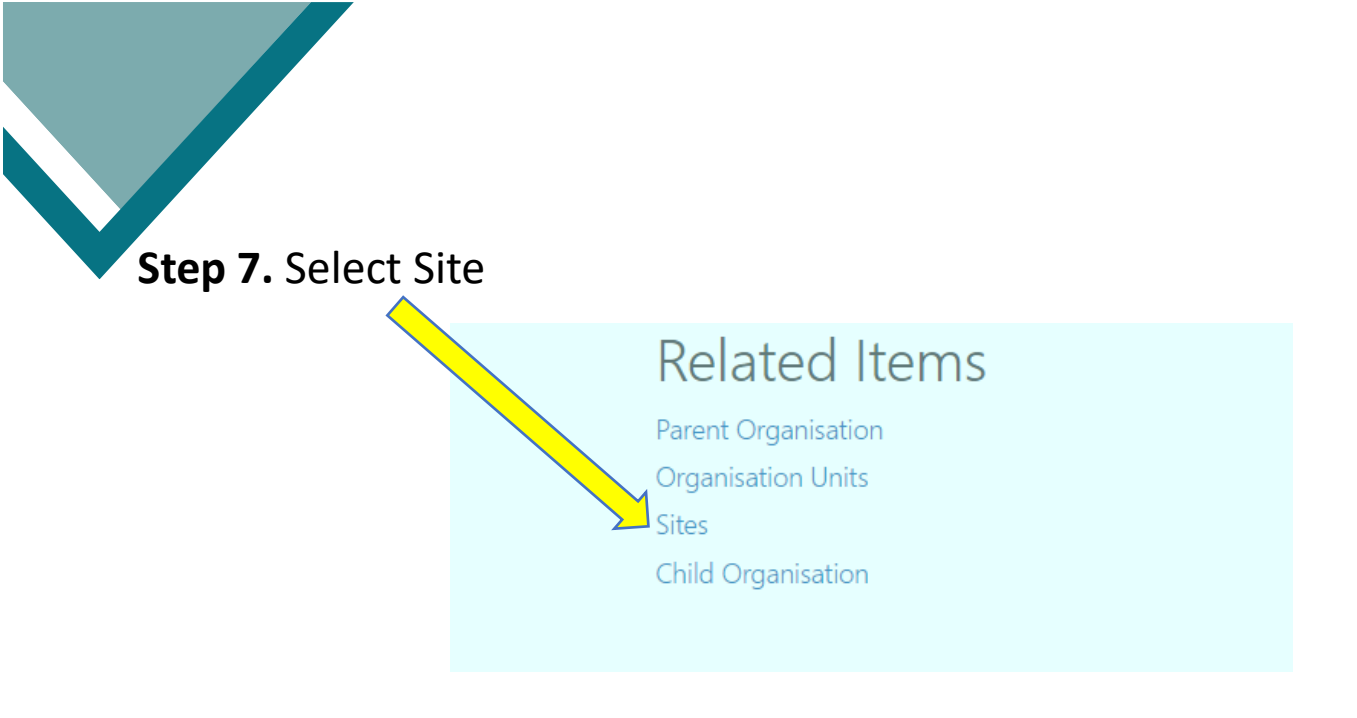

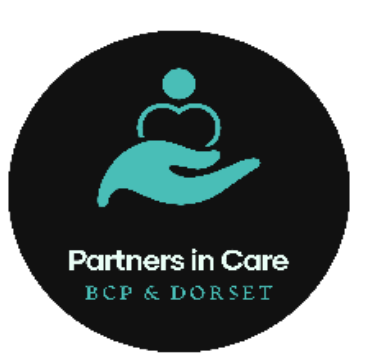

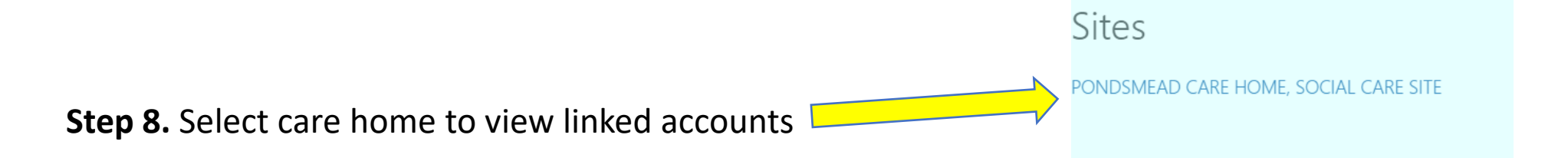

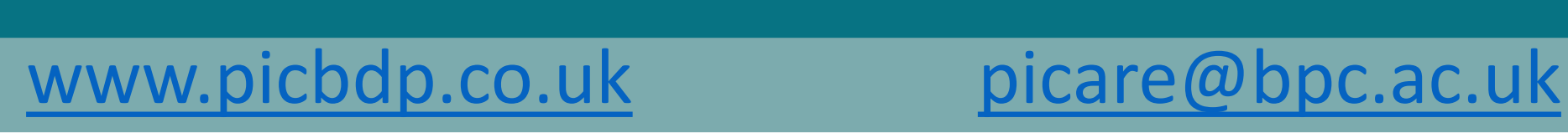